## How to Set Up a Payment Profile in TouchNet

Students and Authorized Users can save Electronic Check (Checking/Savings) Accounts by setting up a payment profile. When making a payment, a dropdown option will list all saved accounts. This feature will allow students and authorized user to select which account they want to use to make the payment and not having to enter the banking information each time a payment is made.

How to set up a payment profile – Select the TouchNet Hawks Payment Plan Tile – below circled in white, found on your MyUMES Sign-On Portal:

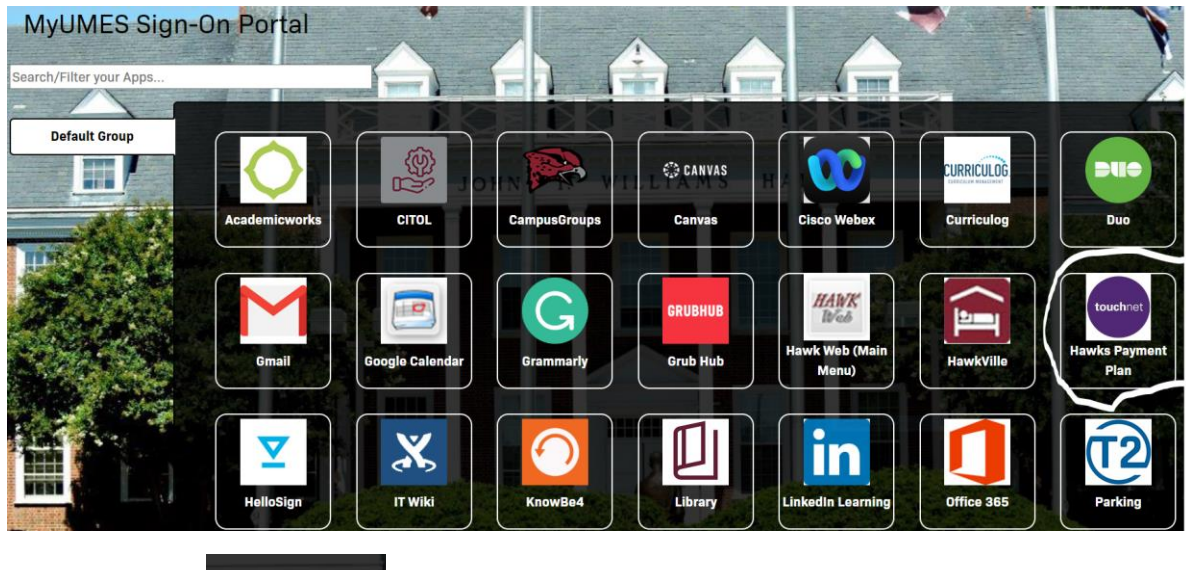

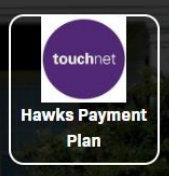

Click This Tile:

Go to the My Profile Tab and select Payment Profile:

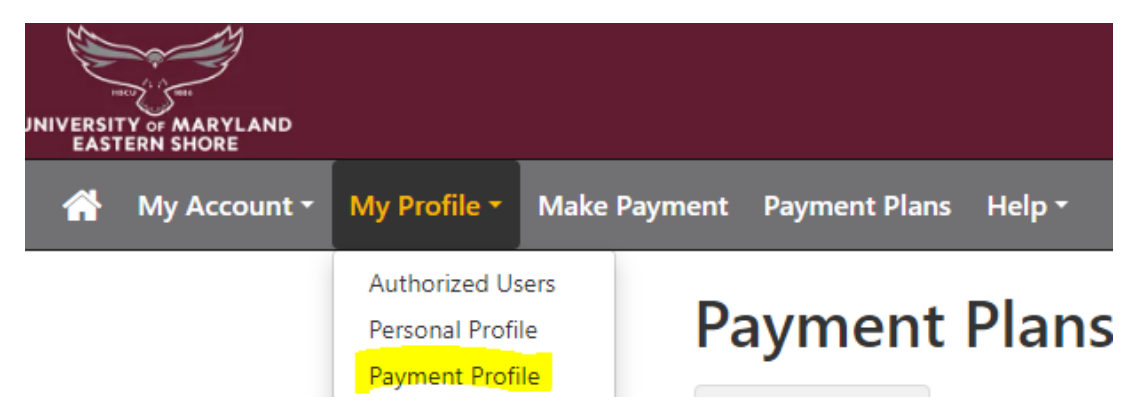

Then go to Add a New Payment Method, select Electronic Check (checking/savings) and hit the select button:

| Add New Payment Method                |                                                  |
|---------------------------------------|--------------------------------------------------|
| Method                                | Electronic Check (checking/savings)  Select      |
| Electronic Check - Payments can be ma | ade from a personal checking or savings account. |

Enter your Banking Information in the required fields as highlighted below. Please don't forget to name the payment method. If only one bank account is being entered check the box to set the account as the preferred payment method. Hit the green Continue button to continue.

| Add New Payment Method                                                                                                    |                                     |                                                               |                                                          |
|----------------------------------------------------------------------------------------------------|-------------------------------------|---------------------------------------------------------------|----------------------------------------------------------|
| Method                                                                                                    | Electronic Check (checking/savings) | <ul><li>✓ Select</li></ul>                                    |                                                          |
| Account Information                                                                                                    |                                     | <b>Billing Information</b>                                    |                                                          |
| * Indicates required fields                                                                                                    |                                     | *Name on account:                                             |                                                          |
| You can use any personal checking or savings account.<br>Do not enter other accounts, such as corporate account numbers,<br>credit cards, home equity, or traveler's checks.<br>Do not enter debit card numbers. Instead, enter the complete routing<br>number and bank account number as found on a personal check. |                                     | *Billing address:                                             |                                                          |
|                                                                                                    |                                     | Billing address line two:                                     |                                                          |
|                                                                                                    |                                     | *City:                                                        |                                                          |
| *Account type:                                                                                                    | Select account type                 | *State:                                                       | Select State 🗸                                           |
| *Routing number: (Example)                                                                                                    |                                     | *Postal Code:                                                 |                                                          |
| *Bank account number:                                                                                                    |                                     |                                                               |                                                          |
| *Confirm account number:                                                                                                    |                                     | *Save payment method as:<br>(example My Checking)             |                                                          |
|                                                                                                    |                                     | Set as your preferred payment n payment method prior to submi | nethod. You can choose a different<br>tting any payment. |
|                                                                                                    |                                     |                                                               | Cancel                                                   |

Please read the ACH Payment Agreement and check the I Agree box and then the green Continue button.

| ACH Payment Agreement                                                                                                    |                                                                                                    | × |  |  |
|----------------------------------------------------------------------------------------------------|----------------------------------------------------------------------------------------------------|---|--|--|
| Name:                                                                                                    |                                                                                                    | ^ |  |  |
| Address:                                                                                                    |                                                                                                    |   |  |  |
| Depository:                                                                                                    | {                                                                                                    |   |  |  |
| Routing Number:                                                                                                    |                                                                                                    |   |  |  |
| Account Number:                                                                                                    | {xxxxxx                                                                                                    |   |  |  |
| This agreement is dated {07/11/2024 15:34:37 PM EDT}.                                                                                     |                                                                                                    |   |  |  |
| For fraud detection purposes, your internet address has been logged: {131.118.97.1} at {07/11/2024 15:34:37 PM EDT}                       |                                                                                                    |   |  |  |
| Any false information entered hereon constitutes as frau<br>prosecution under both Federal and State laws of the Un<br>extent of the law. | d and subjects the party entering same to felony<br>ited States. Violators will be prosecuted to the fullest |   |  |  |
| To revoke this authorization agreement you must contact: {studentaccounts@umes.edu}                                                       |                                                                                                    |   |  |  |
| Print and retain a copy of this agreement.                                                                                                |                                                                                                    |   |  |  |
| Please check the box below to agree to the terms and contin                                                                               | ue.                                                                                                    |   |  |  |
|                                                                                                    |                                                                                                    | - |  |  |
|                                                                                                    | Print Agreement Cancel Continue                                                                              |   |  |  |

The payment profile tab then shows your new ACH payment method has been saved. To add another payment method, go to Add New Payment Method and follow the instructions from the beginning.

| Personal Profile                                                                     | Payment Profile                                                                                                    |                        |               |  |  |  |
|--------------------------------------------------------------------------------------|----------------------------------------------------------------------------------------------------|------------------------|---------------|--|--|--|
|                                                                                      |                                                                                                    |                        |               |  |  |  |
| Your new ACH paym                                                                    | Your new ACH payment method has been saved.                                                                                                    |                        |               |  |  |  |
|                                                                                      |                                                                                                    |                        |               |  |  |  |
| A saved payment me<br>page.                                                          | A saved payment method securely stores the account information for a bank account. To get started, select the Add New Payment Method option on this page. |                        |               |  |  |  |
| Saved Paymen                                                                         | t Methods                                                                                                    |                        |               |  |  |  |
| Payment methods                                                                      | 5                                                                                                    | Preferred Moo          | lified Action |  |  |  |
| My Checking                                                                          |                                                                                                    | 7/11                   | /24 15:13:46  |  |  |  |
| test checking                                                                        |                                                                                                    | 7/11                   | /24 15:39:39  |  |  |  |
| Add New Pavr                                                                         | nent Method                                                                                                    |                        |               |  |  |  |
| , laa richt ayr                                                                      |                                                                                                    |                        |               |  |  |  |
| Method                                                                               |                                                                                                    | Select Method V Select |               |  |  |  |
|                                                                                      |                                                                                                    |                        |               |  |  |  |
| Electronic Check - Payments can be made from a personal checking or savings account. |                                                                                                    |                        |               |  |  |  |

Should you have any questions about saving an electronic check, please contact student accounts at <u>studentaccounts@umes.edu</u> or 410-651-6092 or 410-651-6093 options 7 or 8.